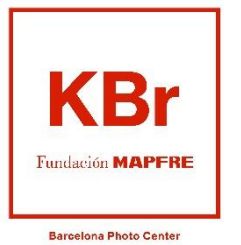

Exposicions Fundació MAPFRE

## Indicacions per a l'obtenció d'entrades per a assegurats / des de MAPFRE

- 1) Accedeix a la pàgina web de de KBr Fundació MAPFRE: https://kbr.fundacionmapfre.org/ca/
- 2) Selecciona la pestanya "Exposicions" i al desplegable "Actuals". També hi pots accedir directament des d'aquest enllaç: <u>https://kbr.fundacionmapfre.org/ca/exposicions/</u>

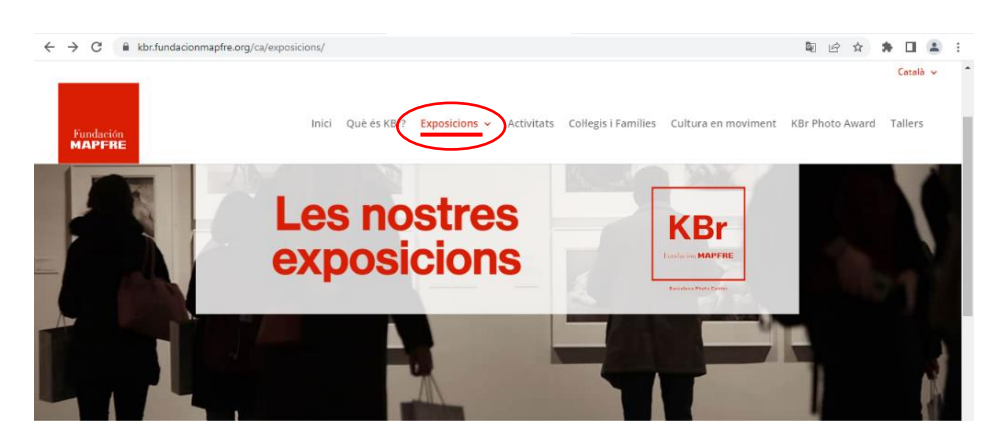

**3)** A l'exposició que vols visitar, punxem sobre "compra d'entrades" per accedir a més informació ia les opcions de compra.

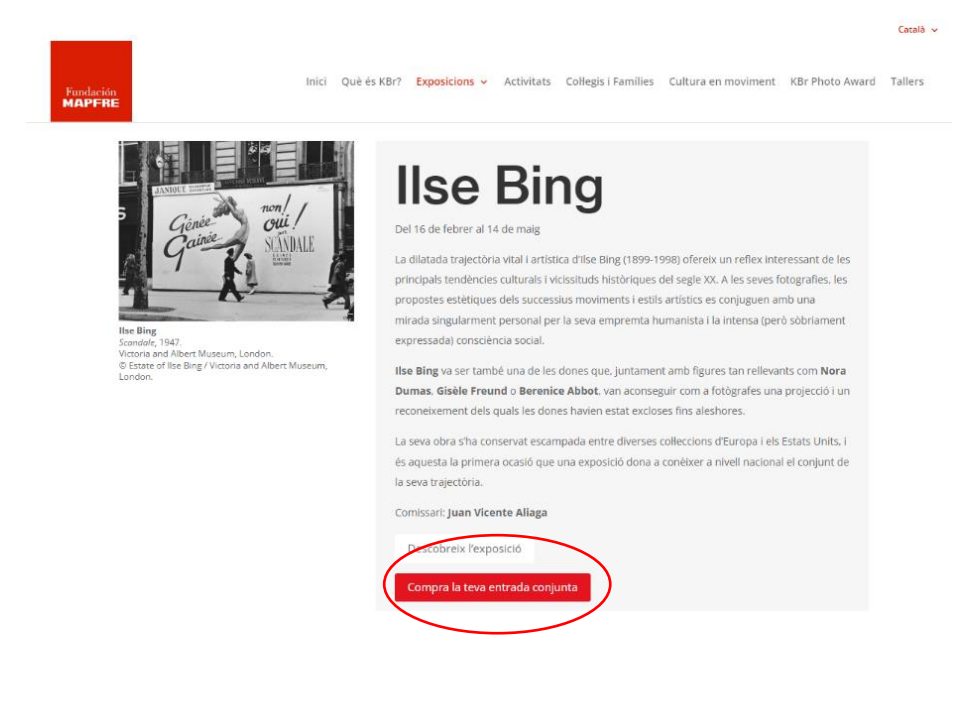

4) A la següent pàgina, després de la informació de l'exposició trobareu la secció "Entrades".

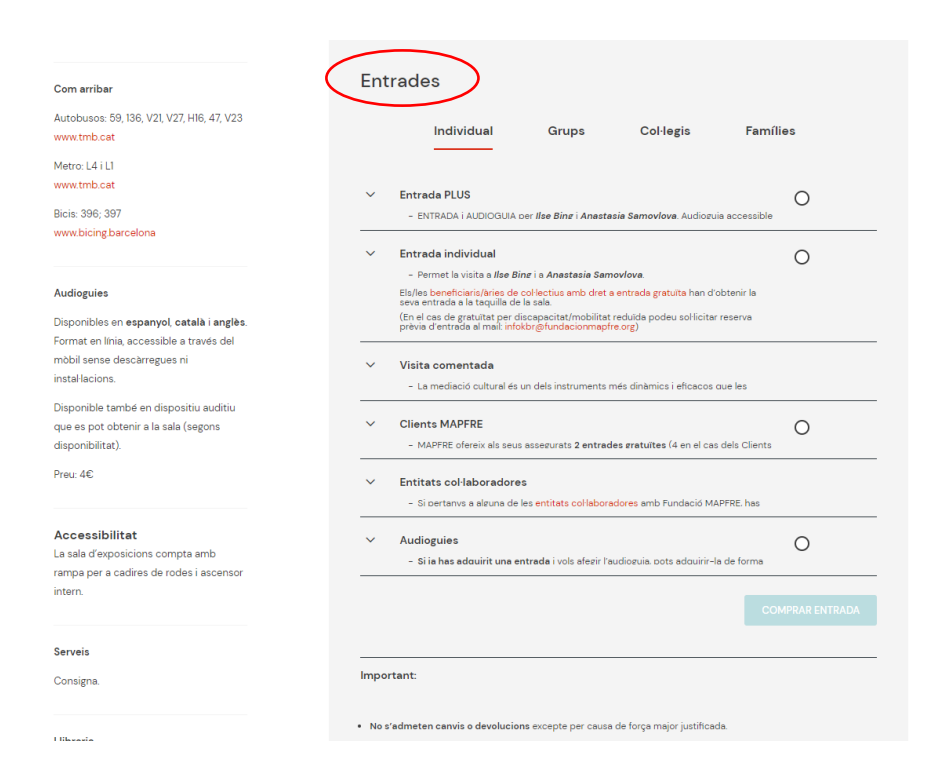

5) Seleccioneu l'opció "Clients MAPFRE". És important desplegar la fletxa de lesquerra que obre el text amb informació important. En seleccionar aquesta opció i clicar sobre "Comprar entrada" sortiràs de la web de la Fundació per entrar a la taquilla online i iniciar el procés d'obtenció de les entrades.

| Autopusos: b9, I36, V21, V27, HI6, 47, V23<br>www.tmb.cat                                                                        | Individual Grups Col·legis Famílies<br>———                                                                                                    |  |
|----------------------------------------------------------------------------------------------------|----------------------------------------------------------------------------------------------------|--|
| www.tmb.cat<br>Bicis: 396; 397<br>www.bicing.barcelona                                                                           | Entrada PLUS      - ENTRADA i AUDIOGUIA cer Ilse Bine i Anastasia Samovlova. Audiozuia accessible       Entrada individual                                                                                                    |  |
| Audioguies<br>Disponibles en espanyol, català i anglès.<br>Format en línia, accessible a través del                              | Permet la visita a <i>llse Bine</i> i a <i>Anastasia Samovlova.</i> Elules beneficiaris/divis de col·lectius amb dret a entrada gratulta han d'obtenir la seva entrada a la taujula de la saía (En el cas de gratultat per discapasitat/mobilitat reduida podeu sol·licitar reserva prèvis d'entrada el mai: infoktr@tundacionmapfre.org)                             |  |
| mòbil sense descàrregues ni<br>instal·lacions.<br>Disponible també en dispositiu auditiu<br>que es pot obtenir a la sala (segons | Visita comentada     - La mediació cultural és un dels instruments més dinàmics i eficacos que les     Clients MAPFRE                                                                                                    |  |
| disponibilitat).<br>Preu: 4€                                                                                                    | <ul> <li>MAPFRE ofereix els seus assegurats 2 entrades gratuites (4 en el cas dels Clients<br/>Platino) per visitar ll<i>se Bing i Anastasia Samoylova</i> a la data que trilin.</li> <li>Per obtenir les entrades cortesia de MAPFRE, accedeix a la taquilla online i<br/>segueix el procés de compra. Abans del pagament, el programa us sol·licitarà el</li> </ul> |  |
| Accessibilitat<br>La sala d'exposicions compta amb<br>rampa per a cadires de rodes i ascensor<br>intern.                         | vostre NIF/NIE i automàticament activarà la gratuitat de les entrades que us<br>corresponen.<br>- Les invitacions s'han de fer servir en una única visita.<br>- Si tens algun dubte, pots consultar aquestes senzilles Indicacions.                                                                                                    |  |
| Serveis<br>Consigna.                                                                                                    | Entitats col·laboradores     Si pertanvs a alguna de les entitats col·laboradores amb Fundació MAPFRE, has                                                                                                    |  |
| Libraria                                                                                                    | Audioguies     Si ie has adouirit una entrade i vols afezir l'audiozula, pots adouirir-la de forma                                                                                                    |  |
| Telf. (+34) 932 723 180                                                                                                    | COMPRAR ENTRADA                                                                                                    |  |

6) Ara ja has entrat a la taquilla en línia. Abans de començar, recorda que, com s'indicava al pas anterior, el programa anirà mostrant el cost de les entrades fins al pas final, quan, després de confirmar la teva condició de client/a de MAPFRE, efectuarà el descompte que correspon.

Seleccioneu al calendari el dia de la vostra visita i, més avall, el nombre d'entrades que voleu obtenir. Tingues present que MAPFRE t'ofereix 2 entrades gratuïtes (o 4 si ets Client Platí). Si vols obtenir un nombre més gran d'entrades, ho pots indicar a la selecció. Les entrades que sobrepassin de 2 (o 4 en Clients Platí) es cobraran en acabar el procés.

| Fundación VENDA OF | ICIAL D'ENTRADE                                               | s                                                             |                               |           |                                                   |                        |  |
|--------------------|---------------------------------------------------------------|---------------------------------------------------------------|-------------------------------|-----------|---------------------------------------------------|------------------------|--|
|                    | Entrada indiv                                                 | <b>VI CUAL</b>                                                |                               |           |                                                   |                        |  |
|                    | 1 Seleccioneu la dat                                          | a de la vostra visita                                         |                               |           | La teva compra d<br>individual. per Fu<br>MAPFRE  | le Entrada<br>ndación  |  |
|                    |                                                               | Seleccionat<br>Últimes                                        | Disponible<br>Exhaurides      |           | 2 – ILSE BING/ANAS<br>SAMOYLOVA. Entra<br>General | STASIA<br>Ida<br>5,00€ |  |
|                    |                                                               |                                                               | Dv Ds Dg                      |           | Total:                                            | 10,00€                 |  |
|                    |                                                               | 1 2<br>6 7 8 9<br>13 14 15 16                                 | 3 4 5<br>10 11 12<br>17 18 19 |           |                                                   |                        |  |
|                    |                                                               | 20 21 22 23<br>27 28 29 30                                    | 24 25 26<br>31                |           |                                                   |                        |  |
|                    | SELECCIONA EL NÚMERO                                          | DE PERSONES PER TIPUS D'ENT                                   | IRADA.                        |           |                                                   |                        |  |
|                    | i                                                             | (1)                                                           |                               |           |                                                   |                        |  |
|                    | ILSE BING/ANASIASIA<br>SAMOYLOVA. Entrada<br>General<br>5,00€ | ILSE BING/ANASIASIA<br>SAMOYLOVA. Entrada<br>reduïda<br>3,006 |                               |           |                                                   |                        |  |
|                    | - 2 +                                                         | - 0 +                                                         |                               |           |                                                   |                        |  |
|                    |                                                               |                                                               |                               | CONTINUAR |                                                   |                        |  |
|                    |                                                               |                                                               |                               |           |                                                   |                        |  |

Un cop triada la data i el nombre d'entrades, premem "CONTINUAR". Al requadre informatiu de la dreta comença ara a aparèixer el cost de les entrades que, com s'ha dit, no desapareixerà fins que més endavant calgui introduir el NIF.

7) A la següent pantalla apareixen els horaris disponibles. Selecciona l'hora de la teva visita i després "COMPRAR".

| Entrada indiv                                       | idual.                         |            |            |                                                                  |
|-----------------------------------------------------|--------------------------------|------------|------------|------------------------------------------------------------------|
|                                                     |                                |            |            | Le tova compra de Entrada<br>Individual, per Fundación<br>MAPERE |
| 2 Selecciona dia i hor<br>lise Bing / Samoylova KBr | ra per continuar<br>Individual |            |            | 曲Dijous, 9 de març                                               |
| 11:00 (20)                                          | 11:15 (16)                     | 11:30 (20) | 11:45 (20) | 2 ILSE BING/ANASTASIA<br>SAMOYLOVA. Entrada                      |
| 12:00 (20)                                          | 12:15 (20)                     | 12:30 (20) | 12:45 (20) | 500€<br>Ilse Ring / Samoylova KBr                                |
| 13:00 (20)                                          | 13:15 (20)                     | 13:30 (20) | 13:45 (20) | Individual<br>© 11:15. Castellà                                  |
| 14:00 (20)                                          | 14:15 (20)                     | 14:30 (20) | 14:45 (20) |                                                                  |
| 15:00 (20)                                          | 15:15 (20)                     | 15:30 (20) | 15:45 (20) | Total. 10,00€                                                    |
| 16:00 (20)                                          | 16:15 (20)                     | 16:30 (20) | 16:45 (20) |                                                                  |
| 17:00 (18)                                          | 17:15 (20)                     | 17:30 (20) | 17:45 (20) |                                                                  |
| 18:00 (20)                                          |                                |            |            | _                                                                |
|                                                     |                                |            |            |                                                                  |

8) Ja ets a l'últim pas.

Comproveu primer que les dades de les entrades es corresponen amb la vostra elecció. Introdueix les teves dades de contacte (són necessàries per fer-te arribar les entrades). A l'apartat "Si ets CLIENT, introdueix el teu NIF...", obre el desplegable de "Document" per seleccionar el que correspongui (NIF/NIE) i introdueix a l'altra casella el NIF/NIE de l'assegurat/da que sol·licita les entrades.

| Fundación<br>MAPFRE | VENDA O                                                                                                    | FICIAL D'ENTRADES                                                                                                    |                            |                                                  |                                           |  |  |
|---------------------|----------------------------------------------------------------------------------------------------|----------------------------------------------------------------------------------------------------|----------------------------|--------------------------------------------------|-------------------------------------------|--|--|
|                     |                                                                                                    | Resum de la cistel                                                                                                    | la                         |                                                  |                                           |  |  |
|                     | Entrada individual.<br>2 - ILSE BING/ANASTASIA SAMOYLO<br>Si la vostra visita té lloc a l'última h<br>tancament. | Afegir més entrades                                                                                                    |                            |                                                  |                                           |  |  |
|                     |                                                                                                    | Ilse Bing / Samoylova KBr Indivi<br>Modificar Borrar tot                                                                                                    | idual:                     | 09/03/2023-11:15. Castellà<br>Subtotal: 10,00€   | Anastasia<br>Samoylova<br>Image<br>Citles |  |  |
|                     |                                                                                                    | * No s'admatan canvis o davoluo                                                                                                    | ILSE<br>BING<br>Audioguía. |                                                  |                                           |  |  |
|                     | Nom*                                                                                                    | 4,00€<br>Audioguís (Online)                                                                                                    |                            |                                                  |                                           |  |  |
|                     |                                                                                                    | Codi Postal*<br>Si disposeu d'un codi promocion<br>abans de validar el codi                                                                                                    | Email*                     | Confirmar Email*<br>afegeix-les a la teva compra |                                           |  |  |
|                     |                                                                                                    | Codi Promocional                                                                                                    | APLICAR CODI               | 1                                                |                                           |  |  |
|                     |                                                                                                    | Si ets CLIENT MAPFRE, introdueix el teu NIF a continuació per gaudir de les entrades de<br>cortesia. Si adquiriràs altres entrades, afegeix-les a la teva compra abans de validar el NIF. |                            |                                                  |                                           |  |  |
|                     |                                                                                                    | Document V NIF                                                                                                    | APLICAR DESC               | OMPTE                                            |                                           |  |  |

9) Un cop introduït el número de NIF/NIE, selecciona "Aplicar descompte". En aquest moment veureu que el programa ha descomptat l'import de les entrades. Si, per exemple, heu sol·licitat dues entrades, el cost es canvia a 0 €.

| eión<br>FRE | VENDA OFICIAL D'ENTRADES                                                                                                    |                                                 |
|-------------|----------------------------------------------------------------------------------------------------|-------------------------------------------------|
|             | Resum de la cistella                                                                                                    |                                                 |
|             | Entrada individual.<br>2 - ILSE BING/ANASTASIA SAMOYLOVA. Entrada General<br>Si la vostra visita té lloc a l'última hora d'accés, recordeu que la sala<br>tancament. | 10,00€ ඕ ×<br>a es desallotja 10 min. abans del |
|             | Ilse Bing / Samoylova KBr Individual:                                                                                                    | 09/03/2023-11:15. Castellà                      |
|             | Modificar Borrar tot                                                                                                    |                                                 |
|             |                                                                                                    | Subtotal: 10,00€                                |
|             |                                                                                                    |                                                 |
|             |                                                                                                    |                                                 |
|             |                                                                                                    | DESCOMPTE: 10,000                               |

**10)** Finalment, tens acceptar la Política de Privadesa i confirmar que No sóc un robot. En aquest moment també teniu l'opció d'indicar si voleu rebre els nostres enviaments regulars amb informació sobre les activitats de la Fundació MAPFRE. Selecciona CONFIRMAR/PAGAR.

| Si el procés d'adquisició d'entrades telemàticament es veiés anul-lat, suspès o tallat, si us plau contacteu amb<br>els nostres telèfons de suport: +34 915 816 100 (Sala Recoletos, Madrid) o 932 723 180 (KBr Fundació MAPFRE,<br>Barcelona). En ambdós casos, l'tenció telefònica es presta en el mateix horari d'obertura de les sales.                                                                                                    |  |
|----------------------------------------------------------------------------------------------------|--|
| Informació de protecció de dades:<br>Fundación MAPFRE, com a responsable del tractament, realitzarà el tractament de les vostres dades per a la<br>gestió i organització de l'Activitat, promoció, dífusió i publicació de la mateixa així com elaboració de perfils i l<br>'enviament d'informació sobre activitats de Fundació MAPFRE, en base a l'execució del contracte i el<br>consentiment atorgat, per a la qual cosa podríem necessitar fer comunicacions a tercers i es podran fer<br>transferències de dades a tercers països en els termes assenyalats a la Informació Addicional.<br>Vostè podrà exercitar, en qualsevol moment, els seus drets d'accés, rectificació, supressió, limitació, oposició o<br>portabilitat, tal com s'índica a la Política de privadesa.<br>Podeu consultar informació addicional a Política de privadesa.<br>Si el procés d'adquisició d'entrades telemàticament es veiés anul-lat, suspès o tallat, si us plau contacteu amb<br>els nostres telèfons de suport: +34 915 816 100 (Sala Recoletos, Madrid) o 932 723 180 (KBr Fundació MAPFRE,<br>Resceland) |  |
| <ul> <li>He llegit i acepto la política de privacitat.</li> <li>Acepto recibir información sobre actividades de Fundación MAPFRE.</li> <li>No soy un robot</li> <li>InsCAPTCHA<br/>Privatea - Territora</li> </ul>                                                                                                    |  |
| CONFIRMARPAGAR                                                                                                    |  |

11) Ja has finalitzat l'obtenció de les entrades. El programa te les enviarà de forma automàtica al teu correu electrònic (al mail que vas indicar al pas anterior), però tens també l'opció de descarregar-les i/o demanar que te les enviïn una altra vegada.

| VENDA O | FICIAL D'ENTRADE                                                     | S                                                   |                                                |                                 |                         |                      |         |  |  |
|---------|----------------------------------------------------------------------|-----------------------------------------------------|------------------------------------------------|---------------------------------|-------------------------|----------------------|---------|--|--|
|         | Resum de la 1                                                        | teva con                                            | npra                                           |                                 |                         |                      |         |  |  |
|         |                                                                      |                                                     |                                                |                                 |                         |                      |         |  |  |
|         | Gracies. La teva coma<br>En uns moments rebr<br>imprimir una copia o | anda s'ha reali<br>às un correu e<br>descarregar-la | tzat correctam<br>lectrònic amb l<br>a en PDF. | ent<br>a confirmac              | ió de la te             | va comanda           | a. Pots |  |  |
|         | Email: glrebe3@3p.f<br>Codi Postal: 28025                            | undacionmap                                         | ire.org                                        |                                 |                         |                      |         |  |  |
|         | № de comanda<br>110429189179                                         | Locali<br>5-189                                     | tzador<br>79                                   | C<br>C                          | ata de com<br>8/03/2023 | pra                  |         |  |  |
|         | Entrada individual E                                                 | Bloc 1                                              |                                                |                                 |                         |                      |         |  |  |
|         | Tipus                                                                | Quantitat                                           | Preu                                           |                                 | Tot                     | əl                   |         |  |  |
|         | ILSE BING/ANASTASIA<br>SAMOYLOVA KBr. Clients<br>MAPFRE              | 2                                                   | 0,004                                          | 3                               | 0,0                     | 0€                   |         |  |  |
|         | Activitat<br>Ilse Bing / Samoylova KB                                | r Individual                                        | Data<br>09/03/2023                             |                                 | Hora<br>1:15            | ldioma<br>Castellano | 0       |  |  |
|         | Enviar Email<br>Descarregar                                          |                                                     | To<br>De<br>To                                 | tal<br>scompte<br>tal Descompte | 10<br>10<br>0,          | 000€<br>000€<br>00€  |         |  |  |

12) Rebràs un correu amb les dades de la reserva i les entrades (fitxers pdf). IMPORTANT: Si en un termini breu de temps no us ha arribat el correu, és possible que el vostre dispositiu (ordinador, Smart Phone) estigui configurat perquè per defecte dirigeixi aquest tipus de fitxers a la carpeta de DESCÀRREGUES o, fins i tot, encara que és menys freqüent, a la safata de SPAM.

| Entrades Fundación MAPFRE                                                                                                    |                                             |          |                   |                        |         |
|----------------------------------------------------------------------------------------------------|---------------------------------------------|----------|-------------------|------------------------|---------|
| Fundación MAPFRE   Venda oficial d'entrades <no-reply@arteyocio.com></no-reply@arteyocio.com>                                                                                                    |                                             | ponder 🖔 | Responder a todos | $\rightarrow$ Reenviar |         |
| Para O Gomez Lopez, Rebeca                                                                                                    |                                             |          |                   | mi. 08/03/202          | 3 11:05 |
| (1) Mensaje enviado con importancia Alta.<br>Si hay problemas con el modo en que se muestra este mensaje, haga clic aquí para verlo en un explorador web.<br>Haga clic aquí para descargar imágenes. Para ayudarle a proteger su confidencialidad, Outlook ha impedido la descarga autor | nática de algunas imágenes en este mensaje. |          |                   |                        |         |
| 5-189179.pdf<br>972 K8                                                                                                    |                                             |          |                   |                        |         |
|                                                                                                    |                                             |          |                   |                        |         |
|                                                                                                    |                                             |          |                   |                        |         |
| KBr                                                                                                    |                                             |          |                   |                        |         |
| Fundación MAPFRE                                                                                                    |                                             |          |                   |                        |         |
| Barcelona Photo Center                                                                                                    |                                             |          |                   |                        |         |
| Moltes gràcies per adquirir entrades per a les exposicions del KBr Fundació MAPFRE. S'inclouen al fitxer adjunt                                                                                                    | (5-189179.pdf)                              |          |                   |                        |         |
| Et recordem els detalls de la teva compra:                                                                                                    |                                             |          |                   |                        |         |
| Localitzador:5-189179                                                                                                    |                                             |          |                   |                        |         |
| Comanda: 110429189179                                                                                                    |                                             |          |                   |                        |         |

13) Al PDF apareixen totes les dades de la teva vista.

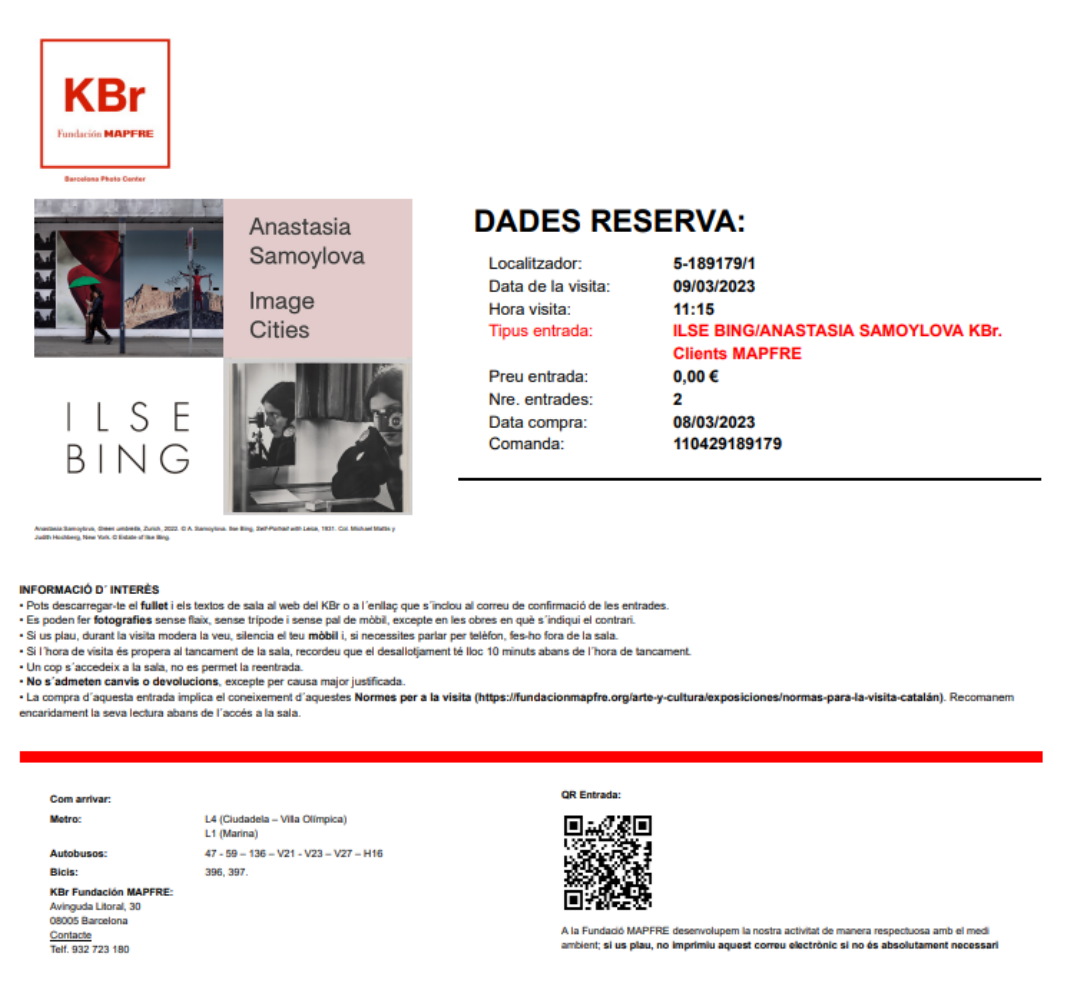

INFORMACIÓ DE PROTECCIÓ DE DADES

Es informen que amb is finited i la cliquida desequeixans durant la sena value es finances de l'integres i es podans fer fotografica que podan ser reformanense per reforma autovinanto o publicar es en reforma de convoiexit, foca velo a sarans socials que col-ideriori meñ Frontacion MAPTRE per a la sena defaced a baneferidad a server partes es a tentar server. A sena deface a tentar server a la server a partes es de col-iderio de convoir es en tentar server. Partes estas formadas es apartes estas ta tencera parte estas estas ta tencera parte estas estas ta server a la server a la server a

I lrecorda que per qualsevol incidència o consulta t'atenem a <u>infokbr@fundacionmapfre.org</u> o al telèfon 93 272 31 80 (en l'horari d'obertura de sales).

Esperem que la visita a les exposicions li resulti una grata experiència.

Moltes gràcies per la seva confiança i interès

cap a les nostres activitas!

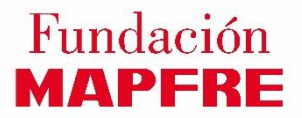